تۇش: 3345160 ،3345161 ،3345162 يونوبىۋ: <u>examinations@mnu.edu.mv</u>

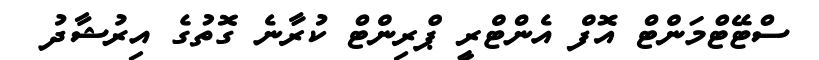

https://exam.mnu.edu.mv/portal/login.php

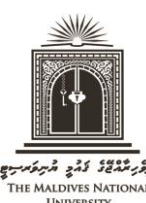

2) "USER LOGIN" مَرِحَرِفَ "Sign in With Google" مَرْ قَرْرُوْ. رَحَرِ تَرْبَرُوْتُرُدُ مَعْظَ عُرْصُ (2 رِحْرِبُو (سُرْوَمَ تَحْدَثُو رَبُر تَحْدِيرُ فَرْدَيْرُ عَبْرِسْرِنَاتُمْ رَحْرِبُو) عَبْرِسْرَنْتُرَدْعُرْ تَ

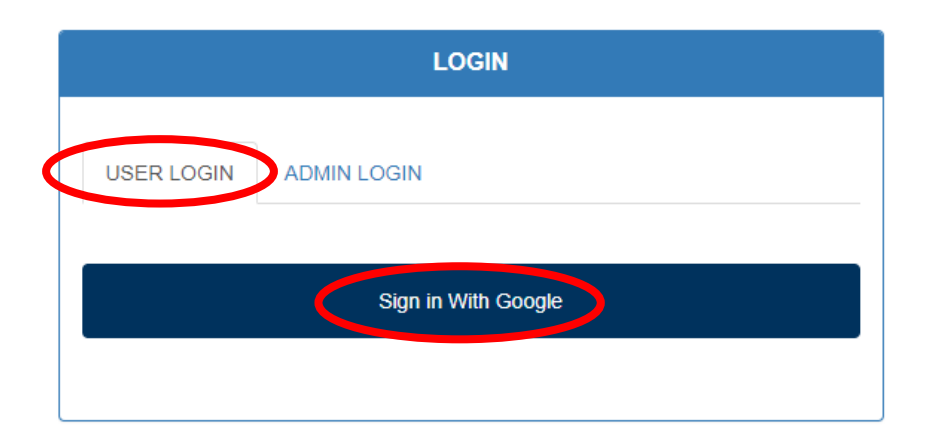

3) مَرْدِسْ فَرْضَرْتُرْ "Statement of Entry" مَسْرُ قُرْسُرُة.

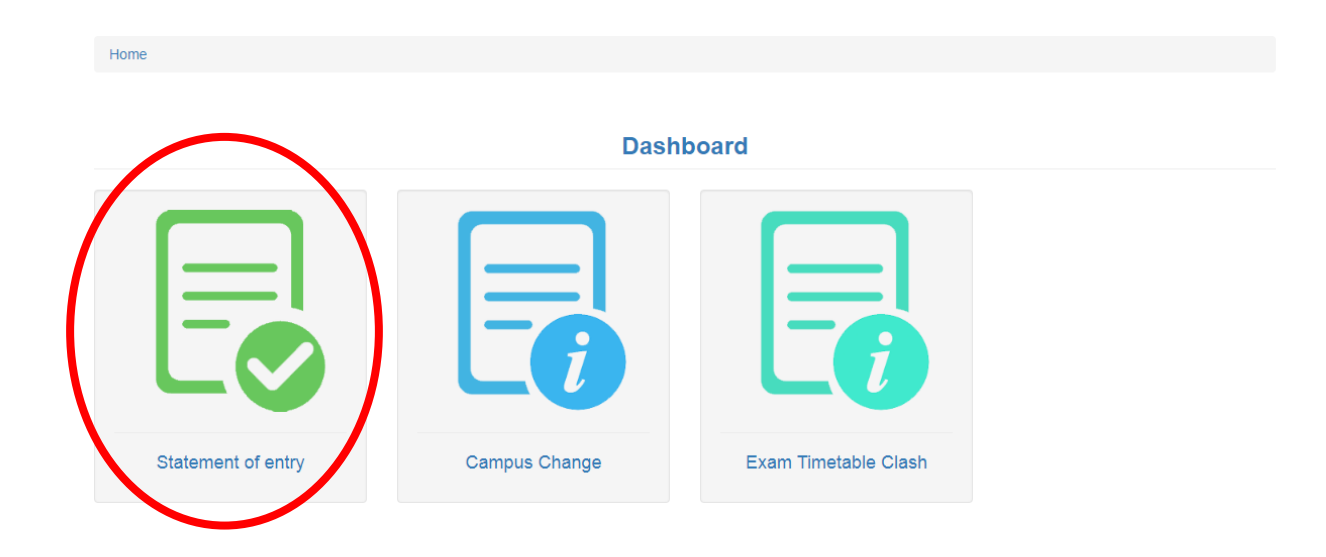

د مسمع برشرکد بر کوش مسطع کا شرط بخش می شود. مرکز و مسامع برش بربور و ترکز می مرکز بربور می می مرکز مرکز می م مرکز در مرکز بر مسطع کا مرکز بربور می مرکز بربود بود، و مسامع بربور بربور می مرکز مرکز می مرکز بربور می مرکز مر مراج رسرد و .

|                                            | Student Information                                                                                                    |  |
|--------------------------------------------|----------------------------------------------------------------------------------------------------|--|
| Before dowr                                | oading the SOE, please ensure that the information given below are correct                                                      |  |
|                                            | Please note that only the Eligible subjects will be on the statement of entry.<br>Click here to download the Statement of Entry |  |
| Student Informa<br>Student Name:           | tion Aminaën Mohammed                                                                                                    |  |
| Student ID:                                | 00000000                                                                                                    |  |
|                                            |                                                                                                    |  |
| Faculty:                                   | School of Nursing                                                                                                    |  |
| Faculty:<br>Course:                        | School of Nursing Diploma in Nursing                                                                                            |  |
| Faculty:<br>Course:<br>Adviser:            | School of Nursing       Diploma in Nursing       Mohammed Ahmed                                                                 |  |
| Faculty:<br>Course:<br>Adviser:<br>Campus: | School of Nursing       Diploma in Nursing       Mohammed Ahmed       Male'                                                     |  |

| # | Subject Code | Subject Name                   | Section | Exam Camp | us | Status   |
|---|--------------|--------------------------------|---------|-----------|----|----------|
| 1 | NUR251       | Reproductive Health Nursing    | N04     | Male'     | X  | Eligible |
| 2 | NUR 130      | Medical and Surgical Nursing I | N03     | Male'     |    | Eligible |

## (5) (5)

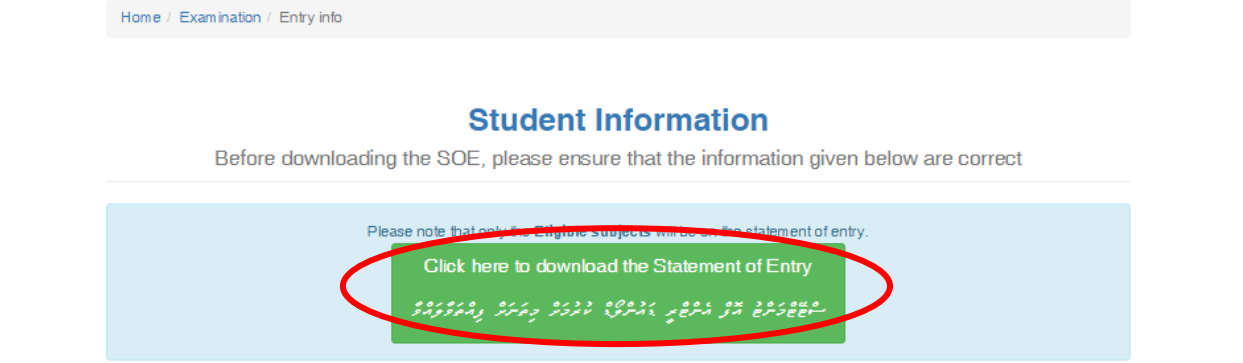

## **Student Information**

| Student Name: | Am inath Mohammed  |
|---------------|--------------------|
| Student ID:   | 00000000           |
| Faculty:      | School of Nursing  |
| Course:       | Diploma in Nursing |
| Adviser:      | Mohammed Ahmed     |
| Campus:       | Male'              |
| Exam Type:    | Final              |

## Exam Eligibility

| # | Subject Code | Subject Name                   | Section | Exam Campus | Status   |
|---|--------------|--------------------------------|---------|-------------|----------|
| 1 | NUR251       | Reproductive Health Nursing    | N04     | Male'       | Eligible |
| 2 | NUR 130      | Medical and Surgical Nursing I | N 03    | Male'       | Eligible |

Back

6) بېرىرىم ئىم سەھھەدىرى ترى ئىرھىم بىرىرىئىر جىردىرى تەمىرە، سەھھەدىرى ترى ئىرھىم يودىر بەدىرىم تىرىرى ئىرىم ئى بودىرى تىردى ھىرىدىرى سەتىرى ئى بىردىرى ئىرىرى "ئىرىرى" تەرىرىم ئى بىرىدى ئىرىرد ئىرى ئىرى ئىرى ئەرى "Not Eligible" ئى ئىرى ئى ئىرى

| Stu    | dent Nam                 | : Mohammed Ahmed                                            |                     |                |       |
|--------|--------------------------|-------------------------------------------------------------|---------------------|----------------|-------|
| Stu    | dent ID:                 | 00000000                                                    |                     |                |       |
| Fac    | ulty:                    | School of Nursing                                           |                     |                |       |
| Cou    | irse:                    | Bachelor of Nursing                                         | Bachelor of Nursing |                |       |
| Adv    | viser:                   | Aminath Abdulla                                             | Aminath Abdulla     |                |       |
| Car    | npus:                    | Male'                                                       |                     |                |       |
|        |                          |                                                             |                     |                |       |
| #      | Subject                  | Subject Name                                                | Section             | Exam Campus    | Exam  |
|        | Code                     |                                                             |                     |                | libbe |
| 1      | Code<br>DHI113           | Dhivehi for Professionals                                   | N03                 | Male'          | Final |
| 1<br>2 | Code<br>DHI113<br>NUR261 | Dhivehi for Professionals<br>Nursing Therap & Medication II | N03<br>N04          | Male'<br>Male' | Final |

7) سَرَسَى لَمَ 4 مَ سَمَّى مَرْدَدِةَ وَدَجْرَةَ مَعْدَدَ مَعْدَمِ لَمْ مَرْمَوْنَ مَرْمَ مَرْمَ مَرْمَ مَرْمَ مَرْمَ مَرْمَ مَرْمَ مَرْمَ مَرْمَ مَرْمَ مَرْمَ مَرْمَ مَرْمَ مَرْمَ مَرْمَ مَرْمَ مَرْمَ مَرْمَ مُرْمَ مُرْمُ مُرْمَ مُرْمَ مُرْمَ مُرْمَ مُرْمَ مُرْمَ مُرْمَ مُرْمَ مُرْمَ مُرْمَ مُرْمَ مُرْمَ مُرْمَ مُرْمَ مُرْمَ مُرْمَ مُرْمَ مُرْمُ مُرْمَ مُرْمَ مُرْمُ مُرْمُ مُرْمَ مُرْمَ مُرْمَ مُرْمُ مُرْمُ مُرْمُ مُرْمُ مُرْمُ مُرْمُ مُرْمُ مُرْمُ مُرْمُ مُرْمُ مُ

http://helpdesk.mnu.edu.mv/

مر) مِرِسْرَمَتُمْ مِرْحَرْمُرْرَ، "Submit a Ticket" مَتْر تْحْسْ، "Registration" دَرِ تَرْرَدَ خَرْحَتْرُوَرْ "Next" مَتَرْ قَرْمُرْخَ.

| неррезк 🚊                                         |                                                                                                  |
|---------------------------------------------------|--------------------------------------------------------------------------------------------------|
| Home Submit a Ticket Knowle                       | sdgebase Student Helpdesk Login                                                                  |
|                                                   | Submit a Ticket                                                                                  |
|                                                   | Not registered? You can still report an issue.<br>You will receive your login details via email. |
|                                                   | Departments                                                                                      |
|                                                   | O Application                                                                                    |
|                                                   | O Exam                                                                                           |
|                                                   | O Registration                                                                                   |
|                                                   | O Self-service                                                                                   |
|                                                   | O Student Email                                                                                  |
|                                                   | O Stop List                                                                                      |
|                                                   | O MNU Portal                                                                                     |
|                                                   | O Moodle                                                                                         |
|                                                   | O Library                                                                                        |
| C                                                 | Next »                                                                                           |
| The Maldives National University Student Helpdesk | i                                                                                                |

## س) مَمَرُوَر مُعْمَرِيرَ وَسُرَسَ وَوَ تَوْمِرَدَ مَمَرَحَرَةِ، "Submit" مَرْمَوُه وَدُ تَوْمِرَدَ مَعْرَمِهُ

| e Submit a Ticket K | nowledgebase Student Helpdesk Login                                                                                                   |
|---------------------|----------------------------------------------------------------------------------------------------|
|                     | Your ticket details                                                                                                    |
|                     | Enter your ticket details below. If you are reporting a problem, please remember to provide as much relevant information as possible. |
|                     | General Information                                                                                                    |
|                     | Full name: *                                                                                                    |
|                     | E-mail: *                                                                                                    |
|                     | Priority: Low 🗸                                                                                                    |
|                     | Phone number *                                                                                                    |
|                     | Student ID / National ID *                                                                                                    |
|                     | Your Message                                                                                                    |
|                     | Subject *                                                                                                    |
|                     |                                                                                                    |
|                     | Attachments                                                                                                    |
|                     | CAPTCHA Verification                                                                                                    |
|                     | Please enter the text you see in the image into the textbox below (we use this to prevent automated submissions).                     |
|                     | M P1J                                                                                                    |
|                     | Submit                                                                                                    |

بر) تربو مر و مرد سام، را و اه دار در در در مرد . بر) تربو مر وسر و مرسو در در

| неррелк 直                                         |                                                                                   |
|---------------------------------------------------|-----------------------------------------------------------------------------------|
| Home Submit a Ticket Knowledge                    | ebase Student Helpdesk Login                                                      |
| S                                                 | tudent Helpdesk Login                                                             |
|                                                   | Account Login Vour email address Vour password Remember me Forgot Password? Login |
| The Maldives National University Student Helpdesk |                                                                                   |

- 8) سَرَسُوْمَةُ 4 دُ سَوْسَرِيرُدَدِقُ وَدَيْرُوْ وَمَعْدَدُ مَعْدِمَةُ مَعْدِيرُ دِوْمِرْسَ مَعْدَة وَعِردَوَةً وَمَعْمَدَدِدِ "Eligible" خَرَوَدِسْرَعُسَرَدَ، دَوَدُسَعَرَ عِرَبُحُ سَعَرْمِ مَرْمَوْ وَسَرُحُ وَسَرُحُ، وَسَرَعُ عَرَبُوْعِ عُرَوْدُ سِرَوْسَ مَسْرَحُ مَرْدَرُ مَعْدَمَةُ مَعْدَدِ مَدْدَهُ مَعْدَدُهُ "Eligible" دَسَرَ عَرَبُوسَرَقُسَرَدَدُهُ.